# GUÍA DE IMPLEMENTACIÓN ADDENDA L'OREAL SLP L'ORÉAL

- 1. Proceso de Comercio Electrónico con transacciones y plantillas
- 2. Requisitos
- 3. Administrador 2000 ©
  - 3.1. Configuración:
    - 3.1.1. Catálogos Auxiliares.
    - 3.1.2. Parámetros de la Empresa.
    - 3.1.3. Catálogo de Monedas.
    - 3.1.4. Catálogo de Clientes.
    - 3.1.5. Catálogo de Productos.
    - 3.1.6. Catálogo de Conexiones
  - 3.2. Proceso para Generar la transacción en Administrador 2000: 3.2.1. Generar una Factura electrónica.
- 4. Proceso de Prueba y Validación

#### 1. Proceso de Comercio Electrónico con transacciones y plantillas

| Transacciones       | Formato    | Canal / Intermediario                                                                                                    |
|---------------------|------------|----------------------------------------------------------------------------------------------------|
| ORDEN DE COMPRA     |            | L'oreal publica en su portal la Nota de Recepción para que el<br>proveedor la consulte y en base a la información en ella, emita su<br>factura |
| DESADV/ASN          |            |                                                                                                    |
| RECADV              |            |                                                                                                    |
| PREFACTURA          |            |                                                                                                    |
| FACTURA/CFD/ADDENDA | XML propio | El XML se carga en el Portal de Interfactura                                                                                                   |
| REMADV              |            |                                                                                                    |

#### Tipos de Addenda (por Tipo de Proveedor o Area de compra):

| Tipo de Addenda                                   | Plantilla y otros archivos                                                                                                    |
|---------------------------------------------------|----------------------------------------------------------------------------------------------------|
| XML 3.1 Interfactura L'oreal Proveedor mercancías | <ul> <li>ADD-LorealSLP-Interfactura31-130522.xsl</li> <li>Se requieren también los archivos: <ul> <li>XMLAdd-Partida-LorealSLP.xml</li> <li>Datos-Partida-Escritura-LorealSLP.xtr</li> <li>Datos-Partida-Lectura-LorealSLP.xtr</li> </ul> </li> </ul> |

#### **Contactos:**

| Nombre        | Puesto       | Teléfono    | ext. | Correo                         | Observaciones                             |
|---------------|--------------|-------------|------|--------------------------------|-------------------------------------------|
| José Alberto  | Asesor por   | 01-81-4777- | 2152 | integraciones@interfactura.com | Interfactura asigna diferentes asesores a |
| Mireles Muñoz | Interfactura | 1100        |      | jmireles@interfactura.com      | los diferentes proveedores                |

### 2. Requisitos Previos

El sistema del Administrador 2000 © requiere, para la correcta recepción y envío de Transacciones Comerciales Electrónicas a la Cadena Comercial, que el usuario tenga cubiertos los siguientes puntos:

- Conexión a internet.
- RI Emisor: Este es el ID que Interfactura proporciona al proveedor que enviará los CFD's o CFDI's y a través del cual identifica al proveedor.
- RI Receptor: Es el RI de la Cadena Comercial a quien va dirigida la factura.
- No. de Proveedor proporcionado por L'oreal.
- Sistema Administrador 2000® v4.4 NC 121115 o superior.
- Los archivos mencionados en la sección Plantilla y otros archivos.
- No indispensables pero si útiles los archivos anexos:
  - Manual Tercero Subir XML.DOCX

El proveedor deberá contar con el acceso al Portal de Interfactura para la carga de los XML.

# Administrador 2000 © 3.1 Configuración del Administrador 2000 ©

#### 3.1.1 Catálogos Auxiliares.

#### Catálogo "Regímenes Fiscales"

Para esta Addenda es requerido el dato sobre el Régimen Fiscal del proveedor emisor del documento, por lo que es requerido se encuentre creado el registro correspondiente en el catálogo "Regímenes Fiscales" para poder ser seleccionado posteriormente en el campo correspondiente en el módulo de Parámetros de la Empresa.

| 4 |       |                                    |      |     | Tabla     | Gen    | eral: I | RG1/PERSC    | N/   | AS MORALES               |               |                 | ×        |
|---|-------|------------------------------------|------|-----|-----------|--------|---------|--------------|------|--------------------------|---------------|-----------------|----------|
| Г | Tabla | Nombre                             | ^    | l   | istado    | Detall | le      |              |      |                          |               |                 |          |
|   | GCL   | Grupos de Clientes                 |      |     |           |        |         |              | _    |                          | - 44          | Búsqueda exacta |          |
| E | GPV   | Grupos de Proveedore               |      |     | ordenar p | por    | abla+Cl | ave          | _    | Buscar                   |               | Incremental     | <u>×</u> |
| Г | INS   | Tipos de Insumos                   |      | L   | Tabla     | Clave  | Nombr   | re           |      | Descripción              |               |                 | ?        |
| E | LIN   | Líneas de Productos                |      | P   | RGM       | RG1    | PERSO   | ONAS MORALES | ; F  | Persona Moral, Régimen G | eneral de Ley |                 |          |
| E | MRC   | Marcas de Productos                |      | П   |           |        |         |              |      |                          |               |                 |          |
| E | ORD   | Tipos de Ordenes                   |      | 11  |           |        |         |              |      |                          |               |                 | 8        |
| Г | PAI   | Paises                             |      | 11  |           |        |         |              |      |                          |               |                 | -        |
| Þ | RGM   | Regímenes Fiscales                 |      | 11  |           |        |         |              |      |                          |               |                 | <u> </u> |
| L | RUT   | Rutas de Clientes                  |      | 11  |           |        |         |              |      |                          |               |                 |          |
| Е | UND   | Unidades de Medida                 |      | 11  |           |        |         |              |      |                          |               |                 |          |
| E | ZCL   | Zonas de Clientes                  |      | 11  |           |        |         |              |      |                          |               |                 |          |
| E | ZPV   | Zonas de Proveedores               |      | ll. | <         |        |         |              |      |                          |               | >               |          |
| Г |       |                                    |      | Ľ   |           |        |         |              | _    |                          |               | -               | -        |
|   |       |                                    | ×    |     |           | IS.    |         |              | _    | ►                        | ►             | (°              | 1        |
| Ŀ |       | ► ► <b>+  -  -</b> <i>&lt;</i> / 5 | ୍ର ୯ | R   | egistros  | :1     |         | CONSU        | JLT/ | A                        |               |                 |          |

#### 3.1.2 Parámetros de la Empresa.

A la Addenda se agrega el dato de la moneda con la que fue generado el documento, por ello y en caso de que el proveedor requiera facturar en varios tipos de moneda será necesario tener habilitado el parámetro *"Manejo de MultiMoneda"* en la pestaña "Generales" del módulo "Parámetros de la Empresa", si el proveedor no maneja varios tipos de moneda no es necesario activar este parámetro.

Es requerido para la Addenda el dato del lugar de expedición, el sistema tomará este dato del valor capturado en el campo "*Lugar de Expedición*".

Es requerido para la Addenda el dato del Régimen Fiscal del emisor (proveedor), el sistema tomará este dato del valor seleccionado en el campo "*Régimen Fiscal*". Para poder seleccionar este dato previamente se debió de haber creado el registro correspondiente en el catálogo auxiliar general "*RGM Regímenes Fiscales*".

| Parámetros de la Empresa                                                                                                    | x             |
|----------------------------------------------------------------------------------------------------|---------------|
| CFD         CE         Conexión         CF2         B2         L2         CRM         Otros         Automatización           Generales         Domicilio         Clientes         Proveedores         Productos         Decimales         Configuración | ✓<br>★        |
| Número 2                                                                                                    | $\frac{n}{2}$ |
| Nombre SISTEMAS ESTRATEGICOS SA DE CV 44 SA DE CV                                                                                                    |               |
| Directorio IVDANIELHTVA2_44\EMPRESAS\SESA44                                                                                                    |               |
| R.F.C. SES851016UW4                                                                                                    |               |
| Ejercicio Inicial 2011 Ejercicio Inicial 2012 Ejercicio Final 2012 Abierto                                                                                                    |               |
| Manejo de MultiMoneda<br>Manejo de Usuarios                                                                                                    |               |
| No. Accesos / 100 100                                                                                                    |               |
| No. de Días para 100 🔀 🗖 Hacer el Mtto. de Datos antes de Respaldar                                                                                                    |               |
| Régimen Fiscal Descrip reg fisc CFD dos                                                                                                    |               |
| Lugar de Expedición este es lungar expedicion defaul cambio cam ect ect TODO ESTE TEXT                                                                                                    |               |

#### 3.1.3 Catálogo de Monedas.

A la Addenda se agrega el dato de la moneda con la que fue generado el documento, por lo que es muy importante que se asigne correctamente el valor correspondiente en el campo "*Tipo de Moneda Fiscal*" a cada uno de los tipos de moneda utilizados.

| istado Detalle        |                | 1          |
|-----------------------|----------------|------------|
| Clave DLL             | Nombre DOLARES | ×          |
| Tipo de camb          | 0 12.5000      | ?          |
| Referenci<br>Monetari | a M.E.         | <u>-</u> B |
| Tipo de Moned<br>Fisc | a Dolar 👻      | - E        |
| Integración Bancos    |                | †          |
| Morieda (bz)          | ]              |            |
|                       |                |            |

#### 3.1.4 Catálogo de Clientes

A continuación se menciona la información para la Addenda que es necesario configurar o capturar en el registro del cliente en el Catálogo de Clientes.

#### Pestaña "Generales"

Indicar el No. de Proveedor que le fue asignado por la Cadena Comercial, este es un dato requerido para la Addenda y se captura en el campo "*No. de Proveedor*".

Es requerido para la Addenda indicar el número de días que el proveedor tiene pactado con la Cadena Comercial como plazo de pago, éste dato se captura en el campo "*Plazo de Pago*", en el campo solamente se captura la cantidad de días, sin la palabra días.

| Cliente: 0001007/C                                  | LIENTE CADEN                                           | A COMERCIAL                              |            |          |  |  |  |  |  |  |  |  |
|-----------------------------------------------------|--------------------------------------------------------|------------------------------------------|------------|----------|--|--|--|--|--|--|--|--|
| Listado Generales                                   | Adicional Acur                                         | nulados (desactualizados)                |            |          |  |  |  |  |  |  |  |  |
| Clave 0001-007                                      | Nombre CLIEN                                           | TE CADENA COMERCIAL                      |            | ×        |  |  |  |  |  |  |  |  |
| Tipo Nacional 💌                                     | Ú 🔽                                                    | imo Nivel 🔲 Mostrador                    |            | ?        |  |  |  |  |  |  |  |  |
| Razón Social                                        | CLIENTE CADE                                           | NA COMERCIAL                             |            | <b>B</b> |  |  |  |  |  |  |  |  |
| RFC                                                 | RFC AAA010101AAA Contacto Francisco Contreras González |                                          |            |          |  |  |  |  |  |  |  |  |
| Dirección                                           | Calle y Número:<br>Referencia:                         | Alborada 1015 301                        | - Gene     | 1111     |  |  |  |  |  |  |  |  |
|                                                     | Colonia: Polanco                                       |                                          |            |          |  |  |  |  |  |  |  |  |
| <u>F</u> echa de Alta                               | 01/11/2011                                             | Status Activo                            | •          |          |  |  |  |  |  |  |  |  |
| M <u>o</u> neda                                     | Moneda MXP PESOS                                       |                                          |            |          |  |  |  |  |  |  |  |  |
| Ve <u>n</u> dedor                                   | 002                                                    | OSCAR SMEKE                              | · -        |          |  |  |  |  |  |  |  |  |
| Concepto Precio                                     | MAY                                                    | MAYOREO                                  | - entar    |          |  |  |  |  |  |  |  |  |
| Límite de Crédito                                   | \$ 500,000.00                                          | Avisa Sobregiro No. de Proveedor 0000103 | 3742       |          |  |  |  |  |  |  |  |  |
| Descuento (%)                                       | 0.00                                                   | Plazo de Pago 30                         | D días 👸 🗕 |          |  |  |  |  |  |  |  |  |
| Maneja Destinos<br>Indicar Archivos<br>Relacionados |                                                        |                                          |            |          |  |  |  |  |  |  |  |  |
| H                                                   | •                                                      |                                          | ĉ          |          |  |  |  |  |  |  |  |  |
| Clientes: 10                                        | CONSU                                                  | LTA                                      |            |          |  |  |  |  |  |  |  |  |

#### Pestaña "Generales" sub pestaña "CFD/CE"

Es requerido capturar el RI Emisor proporcionado por Interfactura para identificar al proveedor, éste se captura en el campo Referencia Emisor en la sub pestaña CFD/CE. Ruta: Catálogos / Clientes / seleccionar Cliente / {Generales} / {CFD/CE} / capturar Referencia Emisor.

Es requerido capturar el RI Receptor proporcionado por Interfactura con el cual se identifica a la Cadena Comercial a la que va dirigido el CFD, éste se captura en el campo Referencia Receptor en la sub pestaña CFD/CE. Ruta: Catálogos / Clientes / seleccionar Cliente / {Generales} / {CFD/CE} / capturar Referencia Receptor.

Para la Addenda es requerido el dato sobre el Método de Pago que aplica para el documento que se emitirá, aunque éste dato se puede indicar al momento de capturar el documento, si para éste cliente siempre aplicará el mismo método de pago, es preferible capturarlo en el catálogo de clientes en el campo "*Método de pago...*", de esta manera, cuando se genere el documento en el módulo de Facturación, automáticamente el sistema asignará el valor que esté definido en el Catálogo de Clientes al campo correspondiente en el documento.

| Olie                                                                                        | ente: 103030/0                           | CLIENTE PRUEBA                                                                          | S ADENDA                                                   |   |                  | x      |
|---------------------------------------------------------------------------------------------|------------------------------------------|-----------------------------------------------------------------------------------------|------------------------------------------------------------|---|------------------|--------|
| Listado Generales A                                                                         | Adicional Acumulad                       | os (desactualizados)                                                                    |                                                            |   |                  | ~      |
| Clave 1030-30                                                                               | Nombre CLIENTE P                         | RUEBAS ADENDA                                                                           |                                                            |   |                  | ×      |
| Tipo Nacional 💌                                                                             | 🔽 Último N                               | livel 🗌 Mostrad                                                                         | or                                                         |   |                  | ?      |
| CFD<br>Versión CFD                                                                          | 2.2 Inte<br>Dsctos. x Partida            | grar IEPS al Precio<br>nerar CFDs con Acentos<br>en CFDs<br>Envi<br>Archiv              | Plantillas Addend<br>ar XML x Email en Línea<br>o a Enviar | a | Generales CFD    | 遊商     |
| Método de pago                                                                              | TARJETA DE CREDITO<br>aaaa-bbbb-cccc-123 | Ar<br>C Ar<br>C Ar<br>C An                                                              | chivo XML<br>chivo Emisión<br>ibos                         |   | )/CE Complen     | A<br>A |
| Referencia Receptor                                                                         | RIR222222 🗆 D                            | istribución x Partida                                                                   |                                                            |   | rentarios        |        |
| Socio/Comprador<br>DESADV (ASN)<br>Plantilla <u>G</u> eneración<br>Plantilla <u>N</u> ombre | <ninguno></ninguno>                      | _▼   <ningun< td=""><td>0&gt;</td><td></td><td>Comentarios Foto</td><td></td></ningun<> | 0>                                                         |   | Comentarios Foto |        |
|                                                                                             |                                          | <u> </u>                                                                                | D1                                                         | R |                  |        |
| Clientes: 34                                                                                | EDICION                                  |                                                                                         |                                                            |   |                  |        |

Es necesario indicar los archivos que el sistema utilizará para la generación de la Addenda así como la configuración de los parámetros correspondientes. Esta Addenda aplica solo para el tipo de documento Factura Electrónica. Para desplegar la forma en la que se define esta información es necesario presionar el botón "Plantillas Addenda" y capturar en ella la siguiente información:

- 1. Documento: Seleccionar Tipo de Documento utilizado para la generación del documento.
- Plantilla: Indicar la ubicación del archivo ADD-LorealSLP-Interfactura31-130522.xsl
   XSD Archivo: Se captura:
  - https://www.interfactura.com/Schemas/Documentos/DocumentoInterfactura.xsd
- 4. XSD ruta: Se captura: https://www.interfactura.com/Schemas/Documentos
- 5. N.S. atributo: Se captura: xmlns:if
- 6. N.S. valor: Se captura: https://www.interfactura.com/Schemas/Documentos
- 7. XML: Se captura el número 0
- 8. Eliminar NS en Addenda: Se captura el número 0
- 9. Posición NS: Se captura el número 0
- 10. XML partidas: Indicar la ubicación del archivo XMLAdd-Partida-LorealSLP.xml
- 11. XTR partidas (lectura): Indicar la ubicación del archivo Datos-Partida-Lectura-LorealSLP.xtr
- 12. XTR partidas (escritura): Indicar la ubicación del archivo Datos-Partida-Escritura-LorealSLP.xtr

| <u>(</u> | Plantillas: / | -      | -         |                  | 124           |              |         |           | -            | -              |        |                        | X        |
|----------|---------------|--------|-----------|------------------|---------------|--------------|---------|-----------|--------------|----------------|--------|------------------------|----------|
| Г        |               | $\leq$ |           | $\triangleright$ | D1            | +            | _       |           | $\sim$       | ~              | ×      | <u>ج</u>               | 1        |
| iC.      | Documento     |        | Plantilla |                  |               |              |         | Plantilla | para validac | ión del conter | nido l | Plantilla para validac |          |
| ×        | FACI          |        | \Addend   | as∖ADD           | -Cadena-Comer | cial-v10-111 | 005.xsl |           |              |                |        |                        | <u> </u> |
| E        |               |        |           |                  |               |              |         |           |              |                |        |                        |          |
| Ŀ        |               |        |           |                  |               |              |         |           |              |                |        |                        |          |
| Ľ        |               | _      |           | _                |               |              |         | _         |              |                |        | F                      |          |

#### 3.1.5 Catálogo de Productos

A continuación se menciona la información que se contempla en la Addenda y que es necesario capturar en el registro de cada producto o servicio que se factura a la Cadena Comercial.

#### Pestaña "Generales"

Es requerido que el producto o servicio a facturar tenga asignada una unidad base conforme a los calificadores de EDIFACT, este dato se asigna en el campo "Unidad Base".

| Clave 0001-008 Nombre NOMBRE PRODUCTO A FACTURAR<br>Tipo Producto SubTipo Producto Terminad Desglosar Entradas<br>biddigo 1234567891123 V Útimo Nivel Código UPC 3211987654321<br>Descripción Descripcion del producto a facturar<br>Descripción Adicional<br>Control<br>V Inventariado Serializado<br>Pedimentos Lotes V Saldos Negativos<br>V Saldos Referencial<br>Tipo de Costeo<br>Promedio V IF Gravable NA (%) 16.00%<br>Status Activo V IEPS (%) 0.00%<br>Costo Detallista (%) 0.00% Ret. ISR (%) 0.00%<br>Marca <fninguna><br/>Ligea <fninguna><br/>Vindad Base CIA<br/>Factor 12 UE. Costo<br/>de Entrada S0.00<br/>Minima (%) 0.00%<br/>Cta. Predial<br/>Factor CIDA<br/>de Identificación en CFDs</fninguna></fninguna>                                                                                                    | istado Generales       | Adicional Acu                 | mulados (desactualizados)                   |                                   |               |       |         | - |  |  |  |  |  |
|----------------------------------------------------------------------------------------------------|------------------------|-------------------------------|---------------------------------------------|-----------------------------------|---------------|-------|---------|---|--|--|--|--|--|
| Tipo Producto V SubTipo Producto Terminad V Desglosar Entradas<br>Eddigo 1234567891123 V Útimo Nivel Código UPC 3211987654321<br>Descripción Descripcion del producto a facturar<br>Descripción Adicional<br>Control<br>V Inventariado Serializado<br>Pedimentos Lotes<br>Tipo de Costeo Promedio V V Gravable NA (%) 16.00%<br>Status Activo V EPS (%) 0.00%<br>Ret. ISR (%) 0.00%<br>Marca <a href="https://www.status">www.status</a><br>Presentación<br>Referencial PZA PEZA<br>Factor 12 UE Costo Challer V Utilidad Base CIA CAJA V Presentación<br>Referencial PZA PEZA<br>Factor 12 UE Costo Challer V Utilidad 0.00%<br>Cla. Predial                                                                                                    | Clave 0001-008         | Nombre NOM                    | BRE PRODUCTO A FACTUR                       | AR                                |               |       |         | × |  |  |  |  |  |
| bidigo       1234567891123       Image: Collapse Collapse Col                                                                                                    | Tipo Producto 💌        | SubTipo Prod                  | lucto Terminad 👻 🛛 🗖                        | esglosar Entra<br>esglosar Kit er | idas<br>h XML |       |         | ? |  |  |  |  |  |
| Descripción       Descripción del producto a facturar         Descripción       Adicional         Adicional       Control         Venentariado       Serializado         Pedimentos       Lotes         Tipo de Costeo       Promedio         Vinguna>       V         Lígea          Lígea       CJA         CJA       CAJA         Pedimentos       Soldos         Unidad Base       CJA         CAJA       V         Pedineración       Minima (%)         Costo       Soldo         Vilidad Base       CJA         Clav. Predial       Factor         12       Ut. Costo         de Identificación en CFDs       Soldo                                                                                                    | ódigo 123456789112     | 13 🔽 Ú                        | timo Nivel Código U                         | PC 321198765                      | 54321         |       |         | Ľ |  |  |  |  |  |
| Descripción<br>Adicional<br>Control<br>✓ Inventariado Serializado<br>Pedimentos Lotes<br>Tipo de Costeo<br>Promedio ✓ IF Gravable<br>Marca<br>Unidad Base<br>CJA<br>Factor<br>12<br>UL: Costo<br>de Intrada<br>Saldos<br>Saldos Negativos<br>✓ Saldo Referencial<br>POCOS<br>Costo Detallista (%)<br>0.00%<br>Ret. ISR (%)<br>0.00%<br>Ret. ISR (%)<br>0.00%<br>Ret. ISR (%)<br>0.00%<br>Minima (%)<br>Minima (%)<br>Casto Detallista (%)<br>Control<br>Referencial<br>Pocios<br>Control<br>Minima (%)<br>Casto Detallista (%)<br>Control<br>Control<br>Co | Descripción            | Descripcion del               | producto a facturar                         |                                   |               |       |         | 8 |  |  |  |  |  |
| Addicional Gontrol<br>Gontrol<br>V Inventariado Serializado<br>Pedimentos Lotes<br>Tipo de Costeo<br>Promedio V EPS (%) 0.00%<br>Status Activo V EPS (%) 0.00%<br>Costo Detallista (%) 0.00% Ret. ISR (%) 0.00%<br>Marca<br>Línea<br>CJA CAJA V<br>Presentación<br>Referencial<br>PZA PEZA<br>Factor 12 Ut. Costo S 0.00<br>Minima (%) 0.00%<br>Cta. Predial<br>Foo                                                                                                    | Descripción            | ,<br>                         |                                             |                                   |               |       | ntegr   | 命 |  |  |  |  |  |
| Tipo de Costeo Promedio V Gravable NA (%) 16.00%<br>Status Activo V EPS (%) 0.00%<br>Costo Detalista (%) 0.00% Ret. NA (%) 0.00% Ret. ISR (%) 0.00%<br>Marca  Ninguna> V<br>Linea  CJA CAJA PEZA<br>Linea CJA CAJA PEZA<br>Factor 12 Ult. Costo Utilidad 0.00%<br>Gentrada \$0.00 Utilidad 0.00%<br>Cas. Predial F                                                                                                    | Adicional I<br>Control |                               |                                             |                                   |               |       |         |   |  |  |  |  |  |
| Status     Activo     EPS (%)     0.00%       Costo Detallista (%)     0.00%     Ret. IXA (%)     0.00%       Marca     -Ninguna>     -       Linea     -Ninguna>     -       Unidad Base     CJA     CAJA     -       Presentación     PEZA     -       Factor     12     Uti: Costo     Utilidad     0.00%       Minma (%)     0.00%     Cta. Predial     -                                                                                                    | Tipo de Costeo         | Promedio 👻                    | Gravable                                    | IVA (%)                           | 16.00%        | ŭ     | able    | P |  |  |  |  |  |
| Costo Detallista (%) 0.00% Ret IXA (%) 0.00% Ret ISR (%) 0.00%<br>Mgrca  Vinguna><br>Ligea  CJA CAJA<br>Presentación<br>Referencial  PZA<br>Factor  12<br>UL: Costo<br>de Identificación en CFDs<br>Con entado<br>Con entado<br>Con                                                                                                    | Status                 | Activo 💌                      | IEPS (%) 0.00%                              |                                   |               |       | ٦       |   |  |  |  |  |  |
| Marca           Linea         Conertance       Unidad Base     CJA     CAJA      Presentación       Referencial     PZA     PEZA         Factor     12     Ut. Costo     Utilidad     0.00%       Character de Producto al Número     Cta. Predial      Too                                                                                                    | Costo Detallista (%)   | 0.00%                         | Ret. IVA (%) 0.00%                          | Ret. ISR (%)                      | 0.00%         |       | - Tecio |   |  |  |  |  |  |
| Linea <a>Image: Solution of the solution of the solution of</a>                                                                                                    | M <u>a</u> rca         |                               | <ninguna></ninguna>                         |                                   | -             |       | Ľ       |   |  |  |  |  |  |
| Unidad Base CJA CAJA Presentación<br>Referencial PZA PEZA PEZA PIEZA<br>Factor 12 Ut. Costo Utilidad 0.00%<br>Chasinar la Clave del Producto al Número Cta. Predial Producto al Número Cta. Predial Producto al Número Cta. Predial Producto al Número Cta. Predial Producto al Número Cta. Predial Producto al Número Cta. Predial Producto al Número Cta. Predial Producto al Número Cta. Predial Producto al Número Cta. Predial Producto al Número Cta. Predial Producto al Número Cta. Predial Producto al Número Cta. Predial Producto al Número Cta. Predial Producto al Número Cta. Predial Predial Producto al Número Cta. Predial Predial Predicto Al Número Cta. Predial Predial Predicto Al Número Cta. Predial Predicto Al Número Cta. Predial Predial Predicto Al Número Predial Predicto Al Número Predial Predicto Al Número Predial Predicto Al Número Predial Predicto Al Número Predial Predicto Al Número Predial Predicto Al Número Predial Predicto Al Número Predicto Al Número Predial Predicto Al Número Predial Predicto Al Número Predial Predicto Al Número Predicto Al Número Predicto A                                                                                                    | Lí <u>n</u> ea         |                               | <ninguna></ninguna>                         |                                   | -             | 0     | 0       |   |  |  |  |  |  |
| Referencial     PZA     PEZA     Image diagonal       Factor     12     Ut. Costo     Utilidad       Gentrada     \$ 0.00     Utilidad     0.00%       Asignar la Clave del Producto al Número     Cta. Predial     Toologia                                                                                                    | Unidad Base            | CJA                           | CAJA                                        | -                                 | Presentación  | mple  | men     |   |  |  |  |  |  |
| Factor     12     Ut. Costo     Vilidad     0.00%       de Entrada     \$ 0.00     Minima (%)     0.00%       de Identificación en CFDs     Cta. Predial                                                                                                    | Re <u>f</u> erencial   | PZA                           | PIEZA                                       | •                                 |               | ment  | larios  |   |  |  |  |  |  |
| C Asignar la Clave del Producto al Número Cta. Predial 6                                                                                                    | Factor                 | 12                            | Ult. Costo<br>de Entrada \$ 0.00            | Utilidad<br>Mínima (%)            | 0.00%         | arios | Ľ       |   |  |  |  |  |  |
|                                                                                                    |                        | Asignar la C<br>de Identifica | lave del Producto al Número<br>ción en CFDs | Cta. Predial                      |               |       | Foto    |   |  |  |  |  |  |

Página 5 de 9

Para la Addenda es opcional indicar el código con el que la cadena comercial (L'oreal SLP) identifica el producto o servicio que se le está facturando, de contar con él éste debe capturarse en el campo "Código Cliente" ubicado en esta pestaña "Adicional" sub pestaña "Clientes". Para poder capturar el dato es necesario presionar antes el botón "+".

| Producto: 0001008                             | NOMBRE PRODUCTO A FACT        | URAR           |            |          | ×        |
|-----------------------------------------------|-------------------------------|----------------|------------|----------|----------|
| Listado Generales                             | Adicional Acumulados (desactu | alizados)      |            |          | 1        |
|                                               | E 121 +                       |                | ✓ ×        | ٩        | ×        |
| Cliente                                       | Nombre del Cliente            | Código Cliente | % Dscto. C | ódigo 🔐  | 2        |
| 0001-007                                      | CLIENTE CADENA COMERCIAL      | CCLTE00001     | 0.00       |          | -        |
|                                               |                               |                |            | S        | <u>u</u> |
|                                               |                               |                |            | pone     | <u></u>  |
|                                               |                               |                |            | intes    | 書        |
|                                               |                               |                |            | R        | 4        |
|                                               |                               |                |            | Vee      | A        |
|                                               |                               |                |            | lones    | A        |
|                                               |                               |                |            | 2        |          |
|                                               |                               |                |            | ente     |          |
|                                               |                               |                |            |          |          |
|                                               |                               |                |            | lierta   |          |
| <                                             |                               |                |            | 8        |          |
| <u>,                                     </u> | 4                             |                | -          | <i>a</i> |          |
| Productos: 20                                 | CONSULTA                      |                |            |          |          |

#### 3.1.6 Catálogo de Conexiones

En el caso de esta Addenda no es necesaria ninguna conexión, el xml se carga en el portal que Interfactura pone disponible para tal efecto.

#### 3.2 Proceso para Generar la transacción en Administrador 2000 ©

#### 3.2.1 Generar una Factura Electrónica.

A continuación se menciona la información que es considerada por la Addenda y se captura al momento de generar el documento.

Para cubrir los requerimientos de esta Addenda, el Administrador 2000© ocupa su funcionalidad de captura de datos adicionales, estos datos adicionales pueden ser a nivel documento, a nivel partida o ambos, para que se ejecute sin problemas esta funcionalidad es indispensable que el archivo "**midas.dll**" se encuentre en la misma carpeta dónde se encuentra el ejecutable del Administrador 2000© (X2000.exe). Si no se encuentra este archivo en el lugar indicado solicítelo al departamento de Soporte Técnico de Control 2000.

#### Pestaña "Detalle"

En la pestaña "Detalle" se contempla la siguiente información.

Es requerido capturar en el campo "No. Orden Compra" el número de pedido u orden de compra emitido por L'oreal. Si este número de Orden de Compra no cabe en el campo "No. Orden Compra", será necesario dejar en blanco este campo y capturar el dato en el campo "Dato 3" de la pestaña "Observaciones".

La Fecha de la Orden de Compra es un dato opcional.

Es requerido presionar el botón con tres puntos "..." que esta junto al campo "Plazo Pago" para indicar la siguiente información:

Es requerido para la Addenda indicar el método de pago para el CFD/CFDI emitido, este valor se captura en el campo "*Método de pago…*" al capturar el CFD/CFDI. Si este valor siempre es el mismo para el cliente al que se le emite el documento, es recomendable capturar este dato en el campo del mismo nombre ubicado en la sub-pestaña "CFD/CR" en el Catálogo de Clientes para que sea asignado por default cada vez que se genere un CFD/CFDI al cliente.

| <b>)</b> |                                               |                             |                             |                                       |                            | Fa                                  | cturación                                    |                   |                |         |                                               |                                                                                 |             |                 |                                       |                  |
|----------|-----------------------------------------------|-----------------------------|-----------------------------|---------------------------------------|----------------------------|-------------------------------------|----------------------------------------------|-------------------|----------------|---------|-----------------------------------------------|---------------------------------------------------------------------------------|-------------|-----------------|---------------------------------------|------------------|
| Lista    | do Detalle                                    |                             |                             |                                       |                            |                                     |                                              |                   |                |         |                                               |                                                                                 |             |                 |                                       |                  |
| Ge       | ne <u>r</u> ales                              |                             |                             |                                       |                            |                                     |                                              | - /               |                | _       |                                               | 1                                                                               |             |                 | 8                                     | >                |
|          | <u>T</u> ipo                                  | CFD1                        | FA                          | CTURA ELECT                           | RONICA NORM                | IAL                                 | Númei                                        | o DHT             | 000            | 112 🕒   | Ligar <u>D</u> ocs                            |                                                                                 |             |                 | S S S S S S S S S S S S S S S S S S S |                  |
|          | <u>F</u> echa                                 | 04/12/2012                  |                             | Vigencia                              |                            | Doc.                                | IVA Serie/ Fol<br>Fisc                       | al                |                |         | 0                                             |                                                                                 |             |                 | ento                                  |                  |
| Dat      | tos del Cliente                               |                             |                             |                                       |                            |                                     |                                              |                   |                |         |                                               | ]                                                                               |             |                 | P                                     | í _ <u>-</u>     |
|          | Cliente                                       | 1030-30                     | CLIE                        | ENTE PRUEBAS                          | S ADENDA                   |                                     | Dev. E                                       | fectivo           | Descuer        | ito (%) | 0.00                                          |                                                                                 |             |                 | Sen 1                                 | đ                |
|          | Agente                                        |                             | Pro                         | No. de<br>veedor                      | 000190 No. O<br>Co         | nden<br>mpra ORD454                 | Banco                                        |                   | Comisi         | ón (%)  | 0.000000%                                     |                                                                                 |             |                 | acione                                | 1                |
|          | Concepto Preci<br>Moneda                      | a MXP                       | PES                         | OREO<br>OS                            | _                          | Recepció <u>n</u>                   | 04/12/20                                     | 12                | Plaz           | o Pago  | 30 dí <mark>i</mark> s                        |                                                                                 |             |                 | 8                                     | l <mark>t</mark> |
|          | Destin                                        | D                           |                             |                                       |                            | T. de Ca                            | mbio   1.                                    | 0000              | P              | eríodo  | lingun <u>–</u> 🎦                             | ]                                                                               |             |                 |                                       | A                |
|          | ICI<br>In December 1                          | <                           |                             | O Hand                                | Dent Def                   | Den ein Weitentie                   | Desire and A                                 | ()<br>M De ete    | Inc. Dec.      | 01.010  | line inter con                                | <t< td=""><td>Inc. Total</td><td>X.<br/>Fatanatal</td><td>_</td><td>6</td></t<> | Inc. Total  | X.<br>Fatanatal | _                                     | 6                |
|          | 0. Producto                                   | Des                         | Cripci                      | Cantidad                              | Cant. Ret.                 | Precio Unitario                     | Precio+IVA                                   | % DSCt0.          | Imp. Usc       | % IVA   | IMP. IEPS (GL                                 | % Ret. IVA                                                                      | imp. i otai | En importe      | î l                                   | -                |
|          | 1 PROD-01                                     | PRU                         | DUCT                        | 1.00                                  | 0.00                       | \$ 10,000.00                        | \$ 10,000.00                                 | 0.00              | \$ 0.00        | 0.00%   | \$ 0.0000                                     | 16.00%                                                                          | \$ 8,400.00 |                 |                                       |                  |
|          |                                               |                             |                             |                                       |                            |                                     |                                              |                   |                |         |                                               |                                                                                 | 1           |                 | ~                                     |                  |
| <        |                                               |                             |                             |                                       |                            |                                     |                                              |                   |                | _       |                                               |                                                                                 |             | >               | _                                     |                  |
|          | Importe Neto<br>Importe Dsctos<br>Importe IVA | s 17,0<br>\$ 17,0<br>\$ 1,1 | 000.00<br>\$ 0.00<br>120.00 | Importe<br>Importe IEPS<br>Importe Re | e IEPS<br>5 (GD)<br>t. IVA | \$ 0.00<br>\$ 0.0000<br>\$ 1,600.00 | Importe Ret. I<br>Importe To<br>Total Unidad | SR<br>otal<br>les | \$<br>\$ 16,52 | 0.00    | Anticipo<br>Envío a tercer<br>En Parcialidade | os<br>es                                                                        |             |                 |                                       |                  |
|          | K                                             |                             |                             | <                                     | 1                          |                                     | •                                            |                   |                |         | M                                             |                                                                                 |             | ۲               |                                       |                  |
| ocu      | mentos: 17                                    | CON                         | SULTA                       |                                       |                            | No definido                         |                                              |                   |                |         |                                               |                                                                                 |             |                 |                                       |                  |

| Pago                |                     | × |
|---------------------|---------------------|---|
| Método de pago      | TARJETA DE CREDITO  | ✓ |
| Ref. método de pago | 1234-1234-1234-1234 | × |
| Condiciones         | CONTRA ENTREGA      | ? |

#### Datos adicionales a nivel partida

Al terminar la captura normal de los datos de la partida se presenta un formulario llamado "Datos Adicionales Addenda" para complementar la información requerida por la Addenda a nivel partida. A continuación se explica la información que hay que capturar en este formulario.

Es requerido para la Addenda indicar el No. de Partida que, de acuerdo a lo indicado en la Nota de Recepción proporcionada por L'ooreal, le corresponde al producto que se está facturando. Este dato se captura en el campo *"NumeroPartida"*. Cuando no se captura nada en este campo, el sistema asigna por defecto el número consecutivo que le corresponda a la partida dentro del documento.

#### Sub Pestaña "Observaciones"

Es requerido indicar el No. de Recibo de Mercancía que emite L'oreal SLP al recibir la mercancía. Este dato se captura en el campo "*Folio*" de "*Recibo de Mercancía*" ubicado en esta pestaña "Observaciones".

Como se mencionó antes, es requerido indicar el número de pedido u orden de compra emitido por L'oreal, este dato normalmente se captura en el campo "*No. Orden Compra*" de la pestaña "Detalle", pero si no cupo el dato en ese campo, el dato se debe capturar en el campo "*Dato 3*" de esta pestaña "Observaciones".

Es requerido para la addenda indicar el régimen fiscal del emisor (proveedor), este valor se tomará del campo "Régimen Fiscal" ubicado en la sub pestaña "Observaciones" del documento. Cada vez que se genera un CFD/CFDI, el sistema asigna de manera automática en éste campo, el valor que se haya seleccionado en el campo "Régimen Fiscal" ubicado en Parámetros de la Empresa pestaña "Generales", pero el usuario podrá seleccionar uno diferente si así se requiriera.

| Facturación                                         |     | • ×      |
|-----------------------------------------------------|-----|----------|
| Listado Detalle                                     |     |          |
| Observaciones del Documento                         |     | 3 🗙      |
|                                                     |     | ?        |
|                                                     |     | -<br>-   |
|                                                     |     | ða 🔊     |
|                                                     |     |          |
|                                                     |     | ° 😵      |
|                                                     |     | ₽.       |
|                                                     |     | <b>a</b> |
|                                                     |     |          |
| · ·                                                 | × . |          |
| / Datos Extra del Documento                         |     | 🦉 🕶      |
| Dato 1 Dato 2 Dato 3 EMail                          |     | CFD 🔻    |
| PAC 001 EDICOM CEDICA C En lote                     |     | CE 🔻     |
| Régimen Fiscal REGMEN GENERAL DE LEY PERSONAS MOR 🔽 |     | <b>B</b> |
| Concepto                                            |     |          |
|                                                     |     |          |
| Documentos: 1592 CONSULTA   No definido   P   P   O |     |          |

## 4. Proceso de Prueba y Validación

Se genera un XML de prueba con la Addenda implementada y se valida en la herramienta que Interfactura pone disponible para tal efecto en la página:

http://mediospruebas.interfactura.com/Integraciones/ValidadorTercero.aspx

De acuerdo al resultado al validar y a las instrucciones mostradas en la página, se deberá enviar un correo a la dirección mencionada en la página con los datos solicitados en la misma.

| · 친 · 티 · 그 윤 · Daine Se                |
|-----------------------------------------|
| 🖏 v 🕅 v 🖂 🎰 v Dinina v San              |
| 🖏 💌 🖾 💌 💼 💌 Dágina 💌 Seg                |
| 🥼 🛪 🖾 🛪 🖂 🚔 🛪 Pánina 🛪 Sen              |
|                                         |
|                                         |
|                                         |
|                                         |
|                                         |
|                                         |
|                                         |
|                                         |
| Pasos: 1 2                              |
| icto con integraciones@interfactura.com |
| erpo del mismo que ya hizo pruebas      |
| Validar otro archivo<br>Finalizar       |
| .V.<br>de su trular.                    |
|                                         |

Posteriormente, Interfactura le dará indicaciones al proveedor para que realice pruebas con información que se le subirá al Portal. Pasadas estas pruebas, Interfactura le comunicará al proveedor vía correo electrónico que ya puede pasar a productivo.

El documento anexo "Manual Tercero Subir XML.DOCX" contiene instrucciones sobre cómo subir los XML al portal de Interfactura.

En la operación normal de facturación de los proveedores a L'oreal, éste publica un contrarecibo en el portal de Interfactura, el cual debe consultar el proveedor para obtener los datos necesarios (Orden de compra, Nota de recepción y número de las partidas del contrarecibo) para generar la factura electrónica y cargarla en el portal de Interfactura.